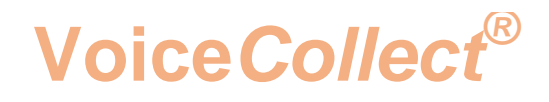

## **Modification of Windows**

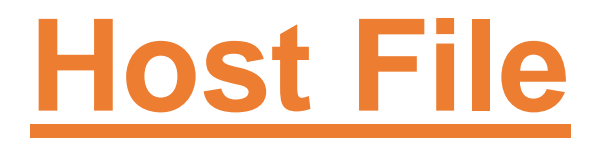

## Voice Recording System VC-MDX

Version 2006

VoiceCollect GmbH | Justus-von-Liebig-Str. 5 | 61352 Bad Homburg | Germany voicecollect@voicecollect.de

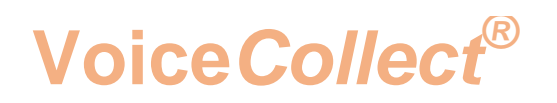

The following procedure describes the modification of the windows host file and is valid for WIN 7 and WIN 10. The modification is necessary if the following problem may occur:

The connection between the VC-MDx Recorder and the VC-MX Workstation (replay) is established. The VC-MDx Workstation connects to the recorder, and all conversations are displayed. After a period of time (+ / - 20 seconds), the connection will be interrupted.

Solution:

The "hostfile" of Windows must be modified.

Attention:

The modification should be performed by a system administrator having with full rights.

Open the Windows Explorer and navigate to the file "hosts C: \Windows \ System32 \ drivers \ etc

| 📕   🛃 📑 🖛   etc          |                                          |                  |          |     |            | _ | ×        |
|--------------------------|------------------------------------------|------------------|----------|-----|------------|---|----------|
| File Home Shar           | e View                                   |                  |          |     |            |   | ~ 🕐      |
| ← → ~ ↑ 📴 > T            | his PC → vcsys (C:) → Windows → System32 | > drivers > etc  |          | ~ Ō | Search etc |   | <i>م</i> |
| V 🚽 Quick access         | Name                                     | Date modified    | Туре     | Si  | ze         |   |          |
| Deskton                  | hosts                                    | 2016-07-16 11:45 | File     |     | 1 KB       |   |          |
|                          | Imhosts.sam                              | 2016-07-16 11:45 | SAM File |     | 4 KB       |   |          |
| Uownloads 🖈              | networks                                 | 2016-07-16 11:45 | File     |     | 1 KB       |   |          |
| 🚆 Documents 🛛 🖈          | protocol                                 | 2016-07-16 11:45 | File     |     | 2 KB       |   |          |
| Pictures 💉               | services                                 | 2016-07-16 11:45 | File     |     | 18 KB      |   |          |
| 📙 Ansagen Beispiele      |                                          |                  |          |     |            |   |          |
| , buffer                 |                                          |                  |          |     |            |   |          |
| Screenshots PE           |                                          |                  |          |     |            |   |          |
| Ticket #197              |                                          |                  |          |     |            |   |          |
| V 💻 This PC              |                                          |                  |          |     |            |   |          |
| > 📃 Desktop              |                                          |                  |          |     |            |   |          |
| Documents                |                                          |                  |          |     |            |   |          |
|                          |                                          |                  |          |     |            |   |          |
| Music                    |                                          |                  |          |     |            |   |          |
| Pictures                 |                                          |                  |          |     |            |   |          |
| Videos                   |                                          |                  |          |     |            |   |          |
| > 🐜 vcsys (C:)           |                                          |                  |          |     |            |   |          |
| > vcdb (D:)              |                                          |                  |          |     |            |   |          |
| Buffer (E:)              |                                          |                  |          |     |            |   |          |
|                          |                                          |                  |          |     |            |   |          |
| > Pretwork               |                                          |                  |          |     |            |   |          |
|                          |                                          |                  |          |     |            |   |          |
|                          |                                          |                  |          |     |            |   |          |
| 5 items 🛛 State: 🎎 Share | d                                        |                  |          |     |            |   |          |

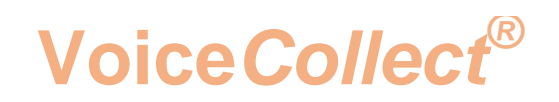

If you can't access this file, you have to change the user right.

- Right click the file "hosts"  $\rightarrow$  Properties  $\rightarrow$  Security
- Select the appropriate user and click "Edit".

| hosts Properties                                                 | ×         |
|------------------------------------------------------------------|-----------|
| General Security Details Previous Versions                       |           |
| Object name: C:\Windows\System32\drivers\                        | etc\hosts |
| Group or user names:                                             |           |
| ALL APPLICATION PACKAGES                                         |           |
| E ALL RESTRICTED APPLICATION PACKAG                              | iES       |
| SYSTEM                                                           |           |
| Administrators (01140-00008\Administrators)                      |           |
| <b>8</b> Users (01140-00008\Users)                               |           |
| To change permissions, click Edit.                               | 😌 Edit    |
| Permissions for Users Allow                                      | / Deny    |
| Full control                                                     |           |
| Modify                                                           |           |
| Read & execute 🗸                                                 |           |
| Read 🗸                                                           |           |
| Write                                                            |           |
| Special permissions                                              |           |
|                                                                  |           |
| For special permissions or advanced settings,<br>click Advanced. | Advanced  |
|                                                                  |           |
| OK Cancel                                                        | Apply     |

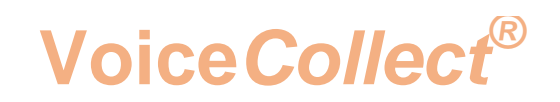

- Assign "Full Control" to this user
- Click "Apply" to save changes.
- Click "OK" to return to the Windows Explorer.

| Permissions for hosts                              |                                                                        | ×      |  |  |  |  |  |  |  |
|----------------------------------------------------|------------------------------------------------------------------------|--------|--|--|--|--|--|--|--|
| Security                                           |                                                                        |        |  |  |  |  |  |  |  |
| Object name: C:\Windows\System32\drivers\etc\hosts |                                                                        |        |  |  |  |  |  |  |  |
| Group or user names:                               |                                                                        |        |  |  |  |  |  |  |  |
| ALL APPLICATION PACKAG                             | ALL APPLICATION PACKAGES  ALL RESTRICTED APPLICATION PACKAGES  CONTENN |        |  |  |  |  |  |  |  |
| Administrators (01140-00008                        | Administrators)                                                        |        |  |  |  |  |  |  |  |
| Lisers (01140-00008\Users)                         |                                                                        |        |  |  |  |  |  |  |  |
|                                                    |                                                                        |        |  |  |  |  |  |  |  |
|                                                    | Add                                                                    | Remove |  |  |  |  |  |  |  |
| Permissions for Users                              | Allow                                                                  | Deny   |  |  |  |  |  |  |  |
| Full control                                       | $\checkmark$                                                           | □ ^    |  |  |  |  |  |  |  |
| Modify                                             | $\checkmark$                                                           |        |  |  |  |  |  |  |  |
| Read & execute                                     | $\checkmark$                                                           |        |  |  |  |  |  |  |  |
| Read                                               | $\checkmark$                                                           |        |  |  |  |  |  |  |  |
| Write                                              | $\checkmark$                                                           |        |  |  |  |  |  |  |  |
|                                                    |                                                                        |        |  |  |  |  |  |  |  |
| OK                                                 | Canaal                                                                 | Arabi  |  |  |  |  |  |  |  |
| UK                                                 | Cancel                                                                 | Арріу  |  |  |  |  |  |  |  |

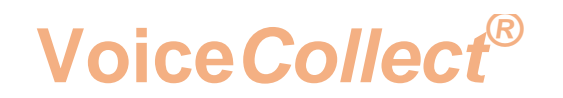

Determine the computer name and IP address of both VC-MDx Recorder and VC-MDx Workstation.Press "Start", the command line opens, type CMD and confirm with "Enter"

| All Programs |             |
|--------------|-------------|
| cmd          | Shut down 🕨 |

• Type "hostname" to determine the computer name and confirm with the "Enter".

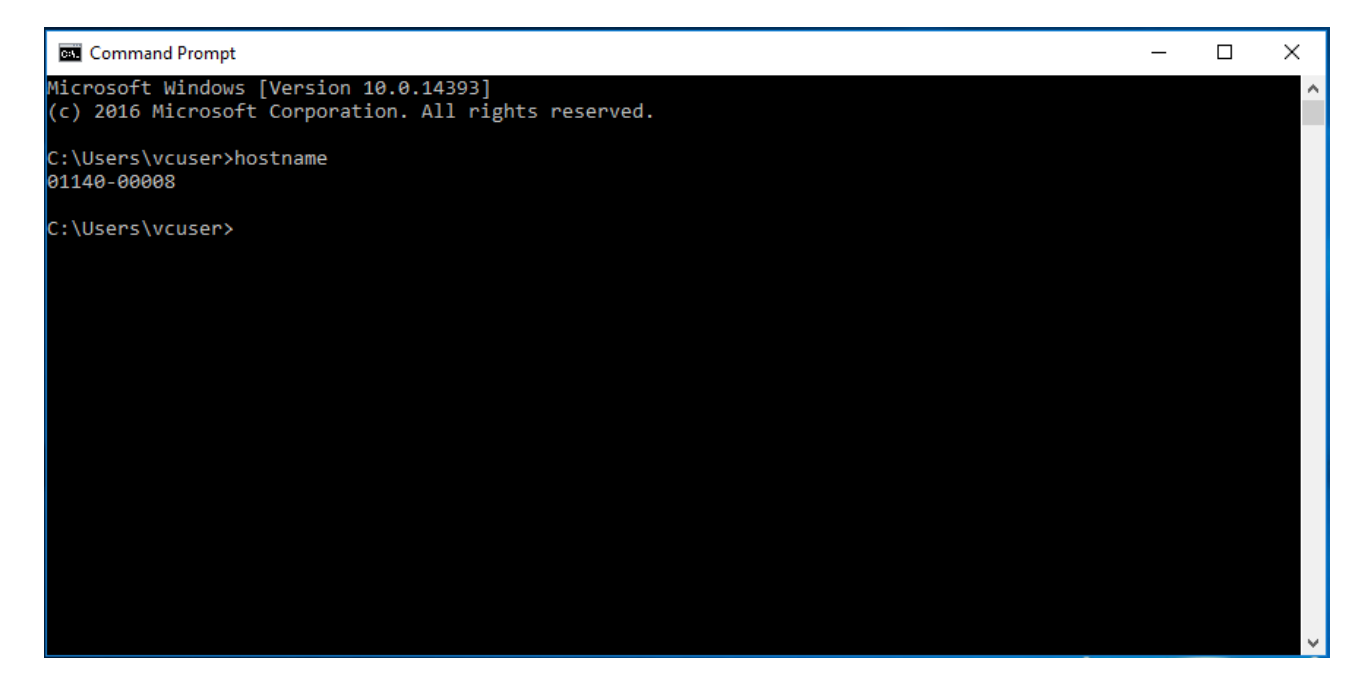

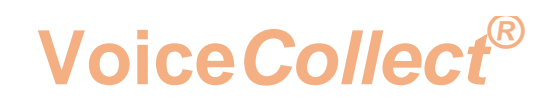

Determine the IP address:

• Type "ipconfig" and confirm with "Enter"

Select the required LAN adapter

| Ethernet-Adapter                                                 | LA      | N: |              |              |          |              |              |               |              |    |                                                      |
|------------------------------------------------------------------|---------|----|--------------|--------------|----------|--------------|--------------|---------------|--------------|----|------------------------------------------------------|
| Verbindungsspe<br>IPv4-Adresse<br>Subnetzmaske<br>Standardgatewa | zi<br>y | fi | sc<br>-<br>- | he<br>-<br>- | () · · · | DN<br>-<br>- | S-<br>-<br>- | -Su<br>-<br>- | ff<br>-<br>- | i× | <br>192.168.205.80<br>255.255.255.0<br>192.168.205.1 |

Now you can adapt the "hostfile" of both the VC-MDx Recorder and the VC-MDx Workstation:

You have to enter in the "host file" of the VC-MDx Recorder the respective host name with the associated IP address of the VC-MDx Workstation.

And you have to enter in the "host file" of the VC-MDx Workstation the respective host name with the associated IP address of the VC-MDx Recorder.

Please see example of Host Files (Recorder and Workstation)

| hosts - Editor                                                                                                    |                                                                                                    |                                                                                                    | *  |
|----------------------------------------------------------------------------------------------------|----------------------------------------------------------------------------------------------------|----------------------------------------------------------------------------------------------------|----|
| Datei Bearbeiten Format                                                                                                | Ansicht ?                                                                                              |                                                                                                    |    |
| # Copyright (c) 1993                                                                                                   | -2009 Microsoft Corp.                                                                                  |                                                                                                    | ~  |
| #<br># This is a sample HG<br>#                                                                                        | DSTS file used by Micro                                                                                | osoft TCP/IP for Windows.                                                                                                 |    |
| # This file contains<br># entry should be kee<br># be placed in the f <sup>2</sup><br># The IP address and<br># space. | the mappings of IP add<br>ot on an individual lir<br>irst column followed by<br>the host name should b | dresses to host names. Each<br>ne. The IP address should<br>/ the corresponding host name<br>ne separated by at least one | e. |
| #<br># Additionally, comme<br># lines or following<br>#                                                                | ents (such as these) ma<br>the machine name denot                                                      | ay be inserted on individual<br>ed by a '#' symbol.                                                                       | ш  |
| # For example:                                                                                                    |                                                                                                    |                                                                                                    |    |
| # 102.54.94.97<br># 38.25.63.10                                                                                        | rhino.acme.com<br>x.acme.com                                                                           | <pre># source server # x client host</pre>                                                                                |    |
| # localhost name rese                                                                                                  | olution is handled with                                                                                | nin DNS itself.                                                                                                    |    |
| # 127.0.0.1<br># ::1                                                                                                   | localhost<br>localhost                                                                                 |                                                                                                    |    |
| 192.168.205.80                                                                                                    | VC-MDx Workstation                                                                                     |                                                                                                    | 4  |
| •                                                                                                    | III                                                                                                    | 1                                                                                                    | F  |

## Voice Collect®

- -87 hosts - Editor Datei Bearbeiten Format Ansicht ? # Copyright (c) 1993-2009 Microsoft Corp. \* 井 # This is a sample HOSTS file used by Microsoft TCP/IP for Windows. # # This file contains the mappings of IP addresses to host names. Each # entry should be kept on an individual line. The IP address should # be placed in the first column followed by the corresponding host name. # The IP address and the host name should be separated by at least one # space. # # Additionally, comments (such as these) may be inserted on individual # lines or following the machine name denoted by a '#' symbol. H # # For example: # 102.54.94.97 # rhino.acme.com # source server # 38.25.63.10 x.acme.com # x client host # localhost name resolution is handled within DNS itself. 127.0.0.1 localhost # # localhost ::1 192.168.205.18 VC-MDx Rekorder 4 ш ,

Save the file and restart both VC-MDx Recoder and VC-MDx Workstation

\*\*\* End of Document\*\*\*